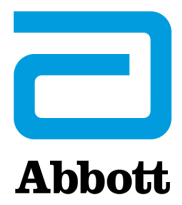

# INSTRUCTIONS DE MISE À JOUR LOGICIELLE DE l'i-STAT 1 ANALYZER, À PARTIR DE <u>www.globalpointofcare.abbott</u>

#### Généralités

Cette notice technique a été créée spécialement pour vous guider dans le processus de mise à jour du logiciel de votre ou vos i-STAT 1 Analyzer(s). Ce processus devrait prendre moins de 10 minutes pour le premier analyseur, et moins de temps pour les analyseurs supplémentaires.

## Pourquoi les i-STAT Analyzers ont-ils besoin de mises à jour logicielles ?

L'i-STAT 1 System est conçu de façon à éliminer l'influence de l'opérateur sur les résultats générés.

En raison des améliorations continues du processus de fabrication apportées à l'i-STAT System, il est nécessaire de mettre à jour les valeurs de standardisation de temps en temps pour maintenir la cohérence des performances à long terme. Ces mises à jour sont équivalentes à un ajustement manuel de l'étalonnage sur un analyseur de laboratoire traditionnel.

Le nouveau logiciel CLEW, livré deux fois par an, établit ces valeurs de standardisation et intègre des perfectionnements au système de surveillance de qualité interne. Le nouveau logiciel d'application JAMS permet à l'i-STAT 1 Analyzer de reconnaître tout nouveau type de cartouche et d'exécuter toute nouvelle fonction.

#### Vue d'ensemble du processus JammLite

Qu'il s'agisse de mettre à jour un, deux ou plusieurs i-STAT 1 Analyzer(s), la procédure JammLite doit être utilisée pour mettre à jour le premier i-STAT 1 Analyzer. Ce processus est décrit dans le diagramme ci-dessous.

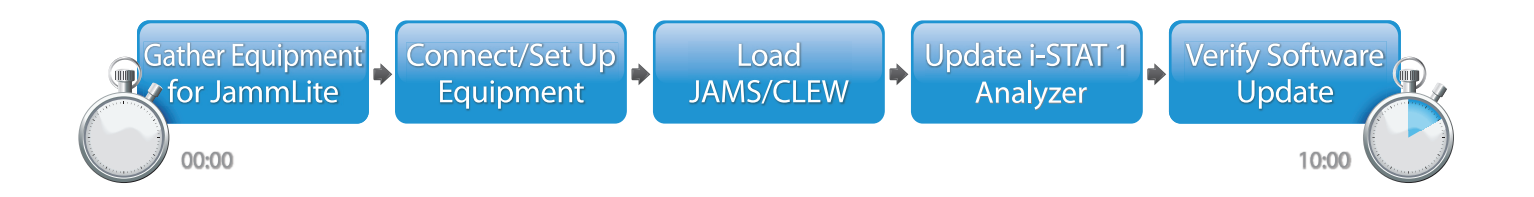

i-STAT est destiné à un usage diagnostique in vitro.

## Étapes facultatives

Une fois que le premier i-STAT 1 Analyzer a été mis à jour à l'aide de l'utilitaire JammLite, les i-STAT 1 Analyzers supplémentaires peuvent être mis à jour de la même manière ou en utilisant la méthode Analyzer-to-Analyzer (analyseur à analyseur).

1. Update with JammLite Utility or Analyzer-to-Analyzer Process

## Choisir la meilleure méthode de mise à jour de l'i-STAT 1 Analyzer

#### JammLite

Mettez toujours à jour le premier i-STAT 1 Analyzer en utilisant la méthode JammLite. Il est préférable de mettre à jour tous les analyseurs via JammLite s'ils sont facilement accessibles et proches de l'ordinateur que vous utiliserez pour exécuter JammLite.

#### Analyzer-to-Analyzer (analyseur à analyseur)

La méthode Analyzer-to-Analyzer est un bon choix lorsque le premier analyseur a été mis à jour via JammLite et que les autres analyseurs qui doivent être mis à jour ne sont pas à proximité du PC utilisé pour exécuter l'utilitaire JammLite.

#### i-STAT/DE

Les utilisateurs d'i-STAT/DE qui souhaitent mettre à jour les i-STAT 1 Analyzers par l'intermédiaire d'i-STAT/DE sont priés de consulter le document « Network Options for Updating the i-STAT 1 Analyzer » (Options de réseau pour la mise à jour de l'i-STAT 1 Analyzer) à l'adresse <u>www.globalpointofcare.abbott</u>.

#### Instructions pour l'utilisation de cette notice technique

#### Sections avec codage couleur

Cette notice contient des sections avec codage couleur pour identifier facilement les étapes associées aux différentes méthodes de mise à jour des i-STAT 1 Analyzers.

#### Étapes numérotées avec codage couleur

Comme indiqué ci-dessus, il existe plusieurs options pour mettre à jour les i-STAT 1 Analyzers. Les étapes numérotées avec codage couleur permettent de guider l'utilisateur à travers un processus de mise à jour sélectionné, ainsi que de fournir des indications dans la notice si l'utilisateur rencontre un problème technique ou doit répéter une étape. Par exemple, 2 indique la section 2 (méthode de mise à jour Analyzer-to-Analyzer).

#### Conseils pour le dépannage

Des conseils de dépannage sont incorporés dans la notice technique lorsque cela est nécessaire. Ces conseils sont identifiés par l'icône 🛕 et apparaissent sur le côté droit de la page.

## Suivez ces étapes pour effectuer la mise à jour avec l'Utilitaire JammLite

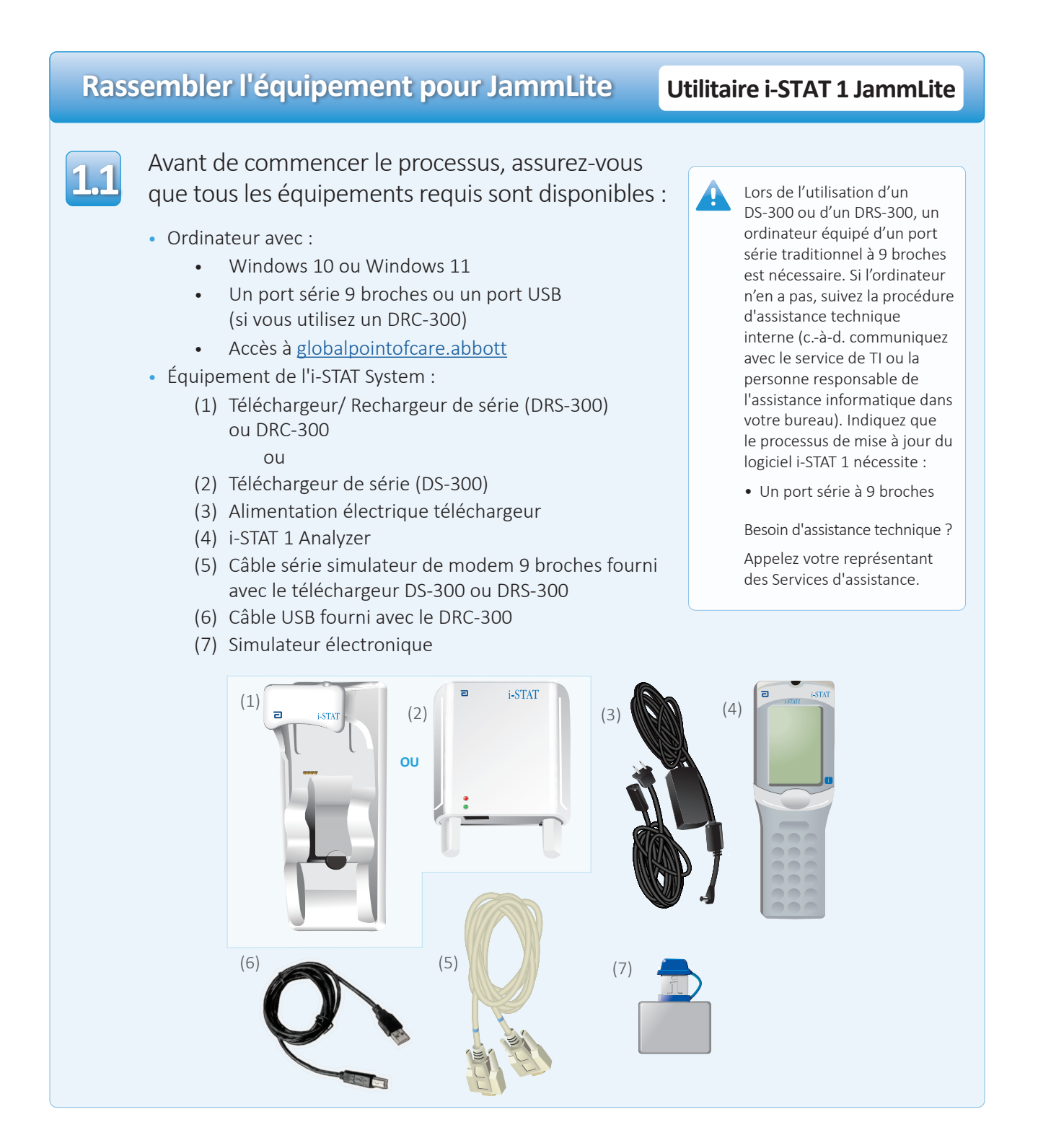

# Assurez-vous que votre i-STAT 1 Analyzer a suffisamment de batterie (7,5 volts ou plus).

Pour ce faire :

- Appuyez sur la touche **MENU**
- Appuyez sur 1 pour l'état de l'analyseur
- Confirmez la tension de la batterie

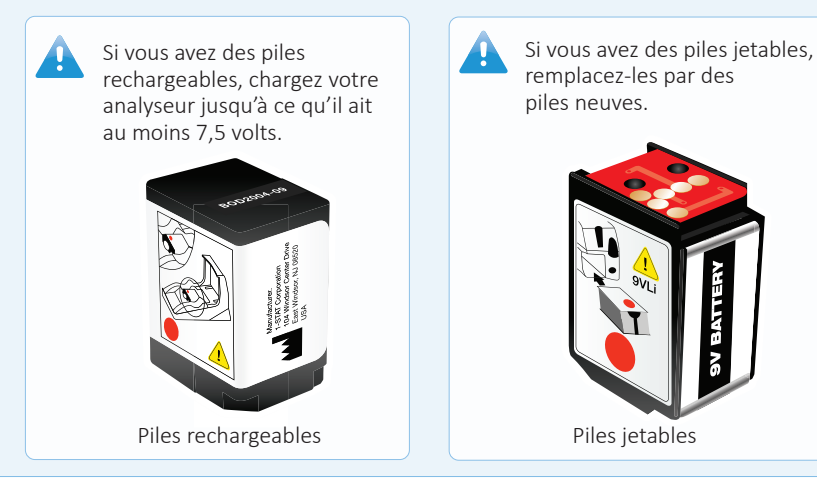

# Connexion et configuration de l'équipement Utilitaire i-STAT 1 JammLite

Si vous utilisez un Serial Downloader ou un Serial Downloader/ Recharger, connectez l'i-STAT 1 Serial Downloader au port série à 9 broches à l'arrière de l'ordinateur avec le câble série simulateur de modem à 9 broches, comme indiqué.

Si vous utilisez un DRC-300, connectez le DRC-300 au port USB à l'arrière de l'ordinateur avec le câble USB, comme illustré. **Remarque :** Ces instructions supposent que le DRC-300 a déjà été installé conformément à la section 6 du manuel de l'i-STAT 1 System.

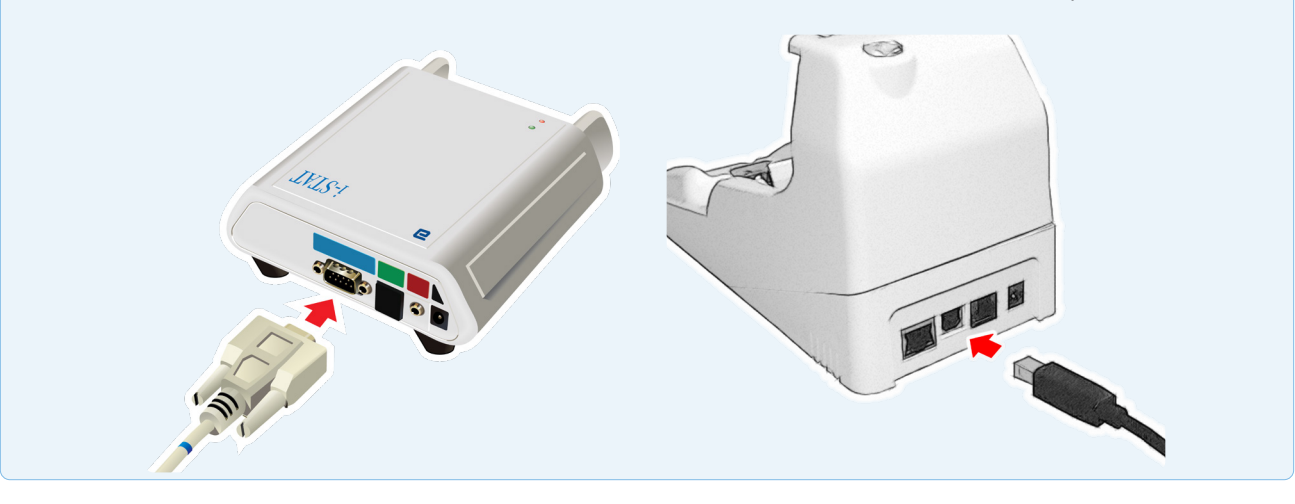

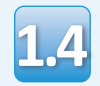

Raccordez l'alimentation électrique :

- à l'i-STAT 1 Serial Downloader ou Serial Downloader/Recharger, et
- à une prise murale ou une barrette d'alimentation

Lorsque le Serial Downloader est alimenté, un voyant vert s'allume.

Lorsque le Serial Downloader/ Recharger ou le DRC-300 est alimenté, il ressemble à ce qu'il était avant l'alimentation.

# Chargement de JAMS/CLEW

# Utilitaire i-STAT 1 JammLite

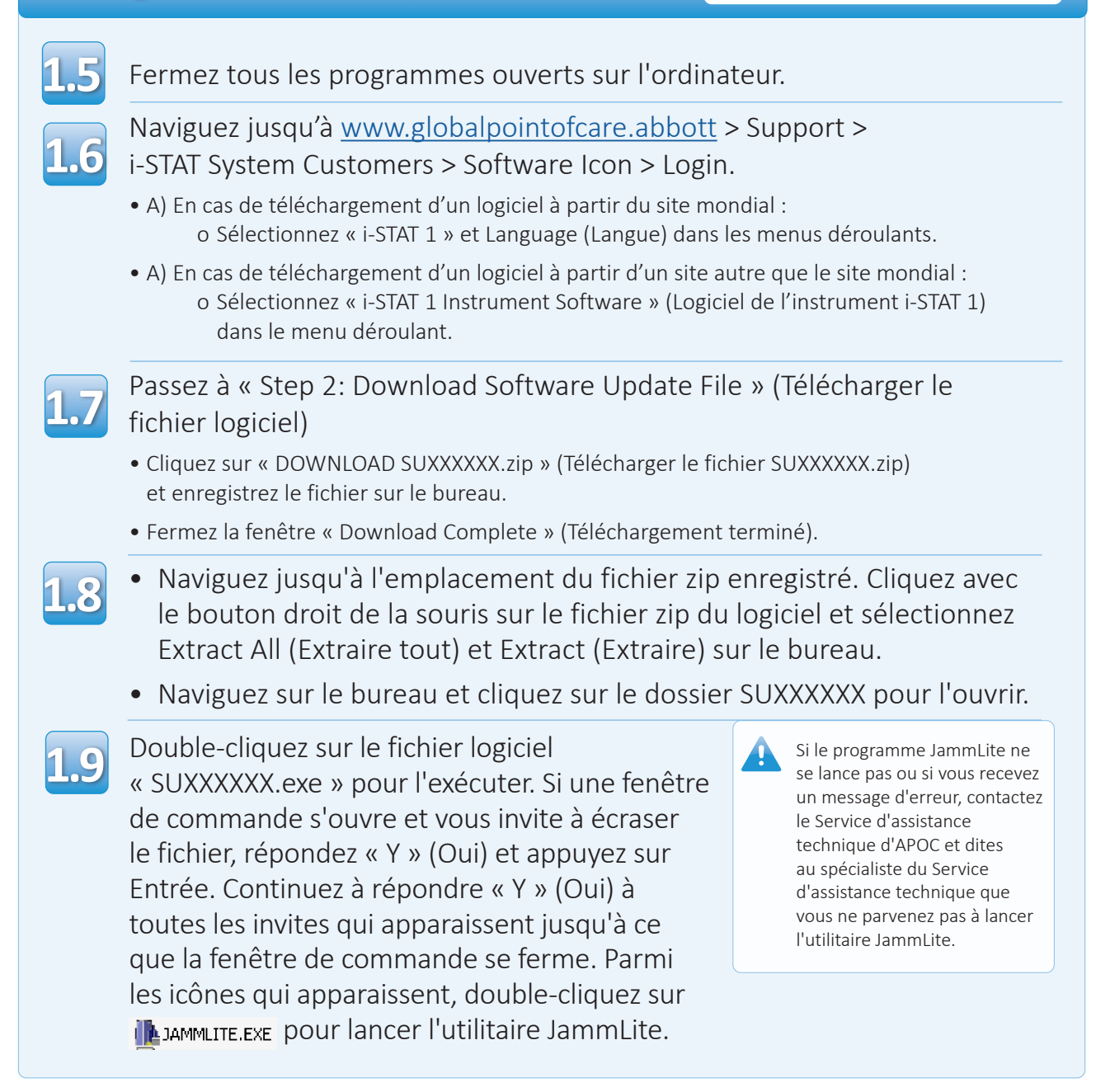

# Mise à jour de votre i-STAT 1 Analyzer

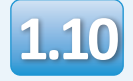

Dans l'utilitaire JammLite, sélectionnez **i-STAT 300 Analyzer** dans le menu déroulant Instrument.

|     | 🏝 JammLite 4.3        | X        |
|-----|-----------------------|----------|
|     | Instrument            |          |
|     | I-STAT 200 Analyzer 💌 |          |
|     | I-STAT 200 Analyzer   |          |
| _ > | I-STAT 300 Analyzer   | ✓ Update |
|     | Blood Analysis Module |          |
|     | IP Address            |          |
|     | Application           |          |
|     | JAMSXXXX.BIN          | Evit     |
|     | CLEW                  |          |
|     | AXX.CLW               |          |
|     | I.                    |          |

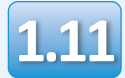

Par défaut, le port COM le plus bas sera automatiquement sélectionné.

Si le téléchargeur est connecté à un port COM différent, changez la sélection pour ce port COM maintenant.

| Instrument          |          |
|---------------------|----------|
| I-STAT 300 Analyzer |          |
| Port                |          |
|                     | ✓ Update |
| IP Address          |          |
|                     |          |
| Application         |          |
| JAMSXXXX.BIN        | E Date   |
| CLEW                |          |
| AXX.CLW             | ·        |

Si aucun port n'est affiché, fermez tous les programmes ouverts, y compris JammLite, puis relancez JammLite.

Si JammLite n'affiche toujours aucun port COM disponible, appelez votre représentant du Service d'assistance technique pour obtenir de l'aide.

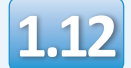

1.12 Vérifiez que les listes Application et CLEW correspondent à celles de la mise à jour du produit.

Cliquez sur le bouton **Update** (Mise à jour).

| Instrument          |          |
|---------------------|----------|
| I-STAT 300 Analyzer |          |
| Port                |          |
| СОМІ                | ✓ Update |
| IP Address          |          |
|                     |          |
| Application         |          |
| JAMSXXXX.BIN        |          |
| CLEW                |          |
| AXX.CLW             |          |

Remarque : Les numéros d'application et de CLEW sont donnés uniquement à titre d'exemple. Les « numéros » ont été remplacés par des X dans l'exemple ci-dessus et changeront à chaque mise à jour logicielle.

Si une erreur se produit, vérifiez la connexion série entre le téléchargeur et le PC, ainsi que la connexion d'alimentation du téléchargeur.

Si la connexion est correcte, sélectionnez un autre port COM (ne sélectionnez pas TCP/IP) dans le menu déroulant et cliquez sur Update (Mise à jour).

Si les erreurs persistent après avoir essayé chacun des ports COM répertoriés dans JammLite, vérifiez le numéro de série de votre téléchargeur et appelez le Service d'assistance technique APOC pour obtenir de l'aide.

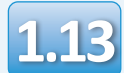

#### Suivez les consignes affichées à l'écran.

- 1) If an analyzer is already in the Downloader remove it.
- 2) Ensure the analyzer to be updated is off.
- 3) Place the analyzer in the Downloader.\*

| <br> |    |            | 1.1.1 |
|------|----|------------|-------|
|      |    |            |       |
| ~    |    |            | - 11  |
| ( 2  | nc | el         | - 21  |
| Cu   | c  | <b>C</b> 1 |       |
|      |    |            | - 31  |

\*Lorsque vous utilisez le Serial Downloader/Recharger, une lumière bleue s'allume lorsque l'analyseur est correctement placé à l'intérieur. Lorsque vous utilisez le Serial Downloader, une lumière rouge s'allume lorsque l'analyseur est correctement placé à l'intérieur.

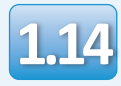

## Lorsque la mise à jour est en cours, l'écran suivant s'affiche :

| The application update is in progress.<br>Please do not remove the analyzer from<br>the Downloader. | Cancel | —confirmez le ou les messages<br>d'erreur et cliquez sur <b>OK</b> .<br>Retournez à l'étape <b>1.12</b> |
|----------------------------------------------------------------------------------------------------|--------|----------------------------------------------------------------------------------------------------|
| Programming application block 108/2055                                                              |        |                                                                                                    |

L'analyseur récepteur affichera des 1 et des 0 sur l'écran, ce qui signifie qu'il reçoit le logiciel.

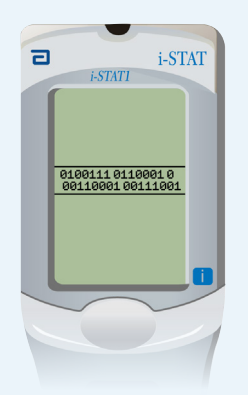

Ne déplacez pas l'analyseur jusqu'à ce que l'écran de réussite s'affiche.

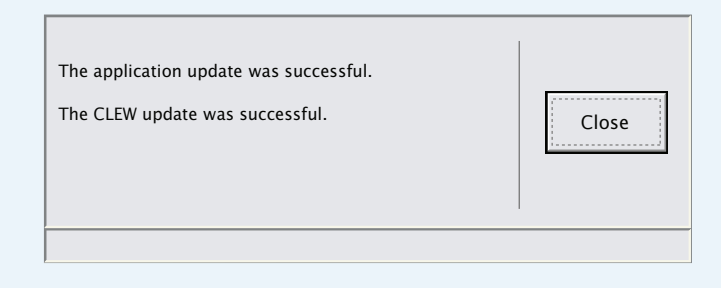

Si vous ne voyez pas l'écran

illustré à gauche—

# Vérification de la mise à jour logicielle

#### Utilitaire i-STAT 1 JammLite

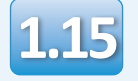

Lancez le simulateur électronique dans l'analyseur.

Lorsque le simulateur a terminé, PASS doit s'afficher.

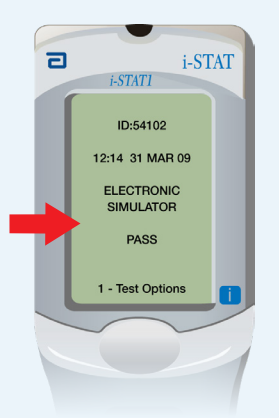

Si **PASS** n'est pas affiché, relancez le simulateur électronique. Si la tentative répétée du simulateur électronique échoue, contactez votre représentant des Services d'assistance technique.

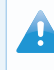

Pour obtenir de plus amples informations sur l'exécution du simulateur électronique, reportez-vous à :

- la section 14 du manuel de l'i-STAT 1 System, ou
- la section Introduction and Start-up (Présentation et démarrage) du manuel de l'i-STAT System pour les tests annulés

# Félicitations. Le processus de mise à jour du premier i-STAT 1 Analyzer est terminé.

Passez en revue les options ci-dessous pour obtenir des instructions supplémentaires.

S'il n'y a pas d'autres analyseurs à mettre à jour, le processus est terminé :

- Cliquez le bouton 🔀 dans le coin supérieur droit de l'écran du logiciel.
- Fermez toutes les autres boîtes ouvertes.
- Confirmez tous les messages.

S'il y a d'autres analyseurs à mettre à jour via JammLite :

- Cliquez sur « **Close** » (Fermer).
- Répétez les étapes 1.12 à 1.15

S'il y a d'autres analyseurs à mettre à jour avec le processus Analyzer-to-Analyzer :

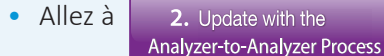

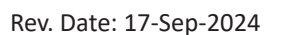

Après avoir mis à jour le premier i-STAT 1 Analyzer, suivez ces étapes pour mettre à jour d'autres analyseurs avec le processus Analyzer-to-Analyzer

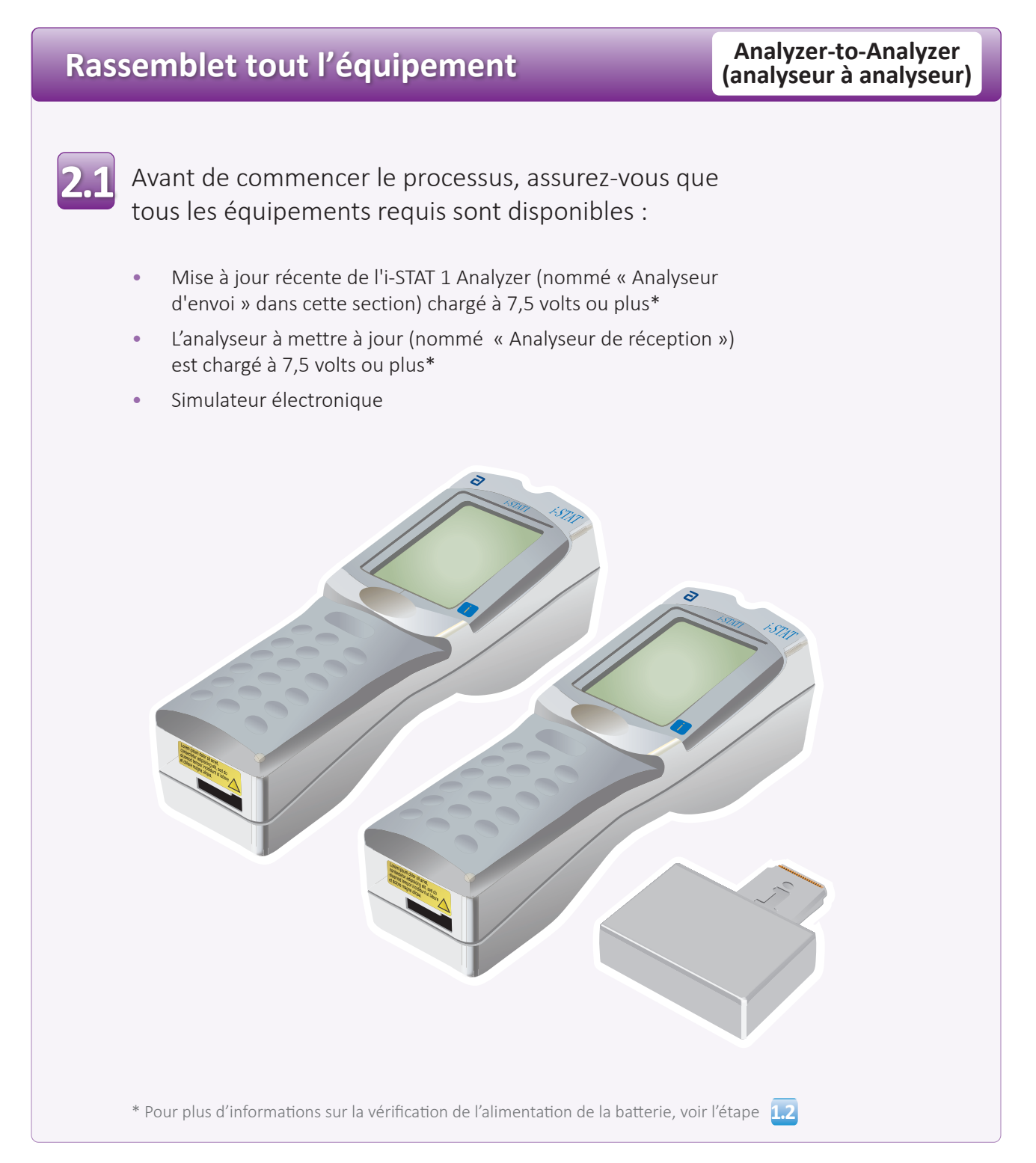

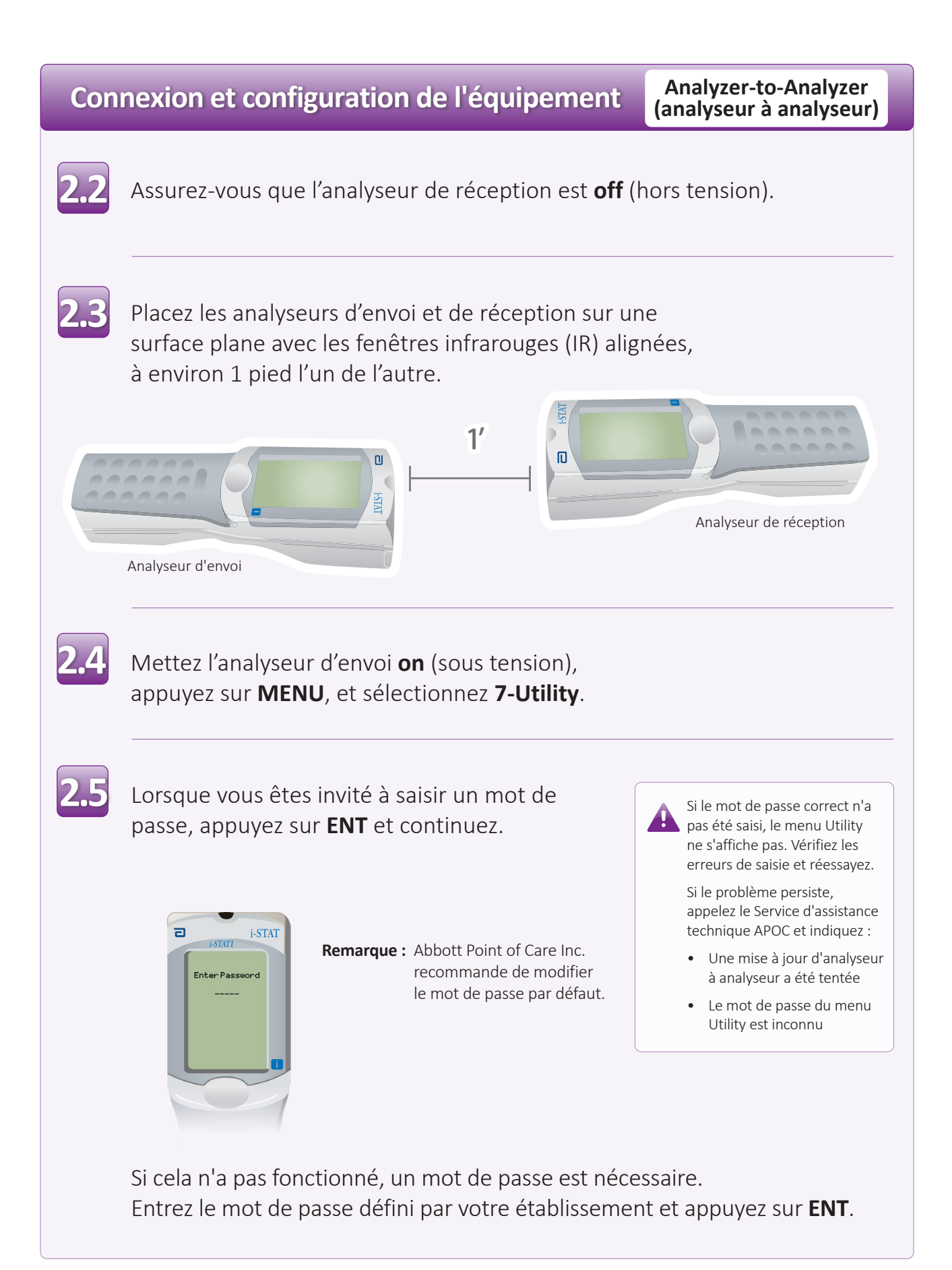

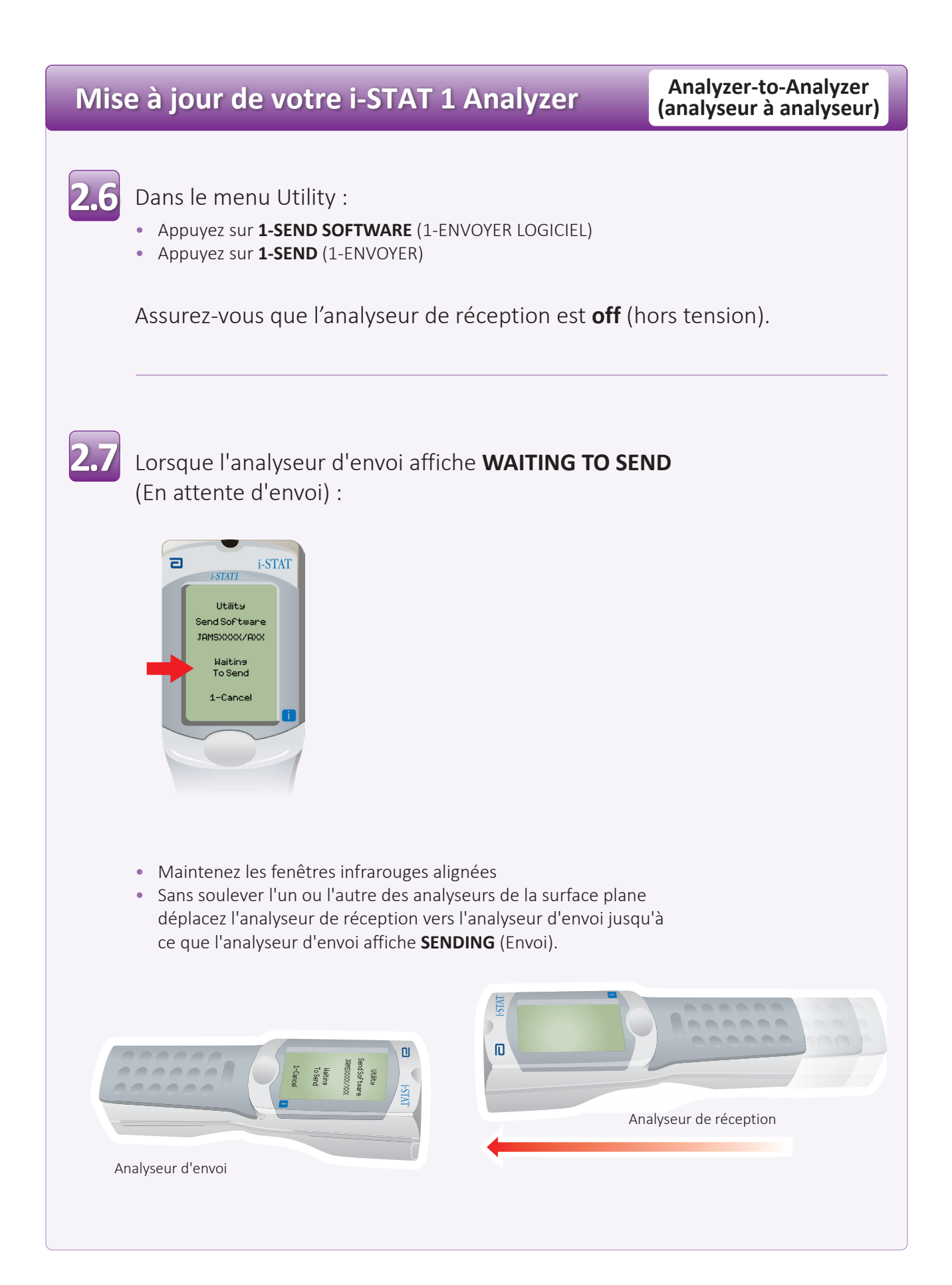

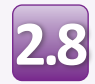

Lorsque la mise à jour est en cours, l'analyseur d'envoi affiche **SENDING** ainsi qu'une barre indiquant que le logiciel est en cours d'envoi.

| ٦ | i-STAT                   |
|---|--------------------------|
|   | 1-31/11                  |
|   | Utility<br>Send Software |
|   | JAMSXXX/AXX              |
|   |                          |
|   | Sending                  |
|   |                          |
|   |                          |
|   |                          |
| l | 1-Cancel                 |
|   |                          |
|   |                          |
|   |                          |
|   |                          |
|   |                          |
|   |                          |

L'analyseur de réception affichera des 1 et des 0 en continu sur l'écran, ce qui signifie qu'il reçoit le logiciel.

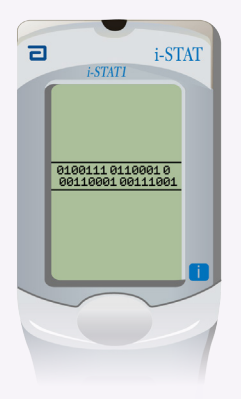

Ne déplacez pas les analyseurs jusqu'à ce que l'analyseur d'envoi retourne au menu Utility et affiche **Last Send Successful** (Dernier envoi réussi) La mise à jour est maintenant terminée.

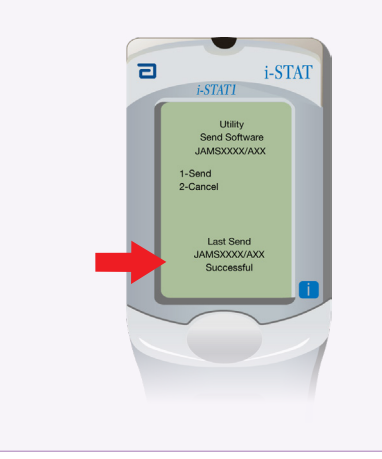

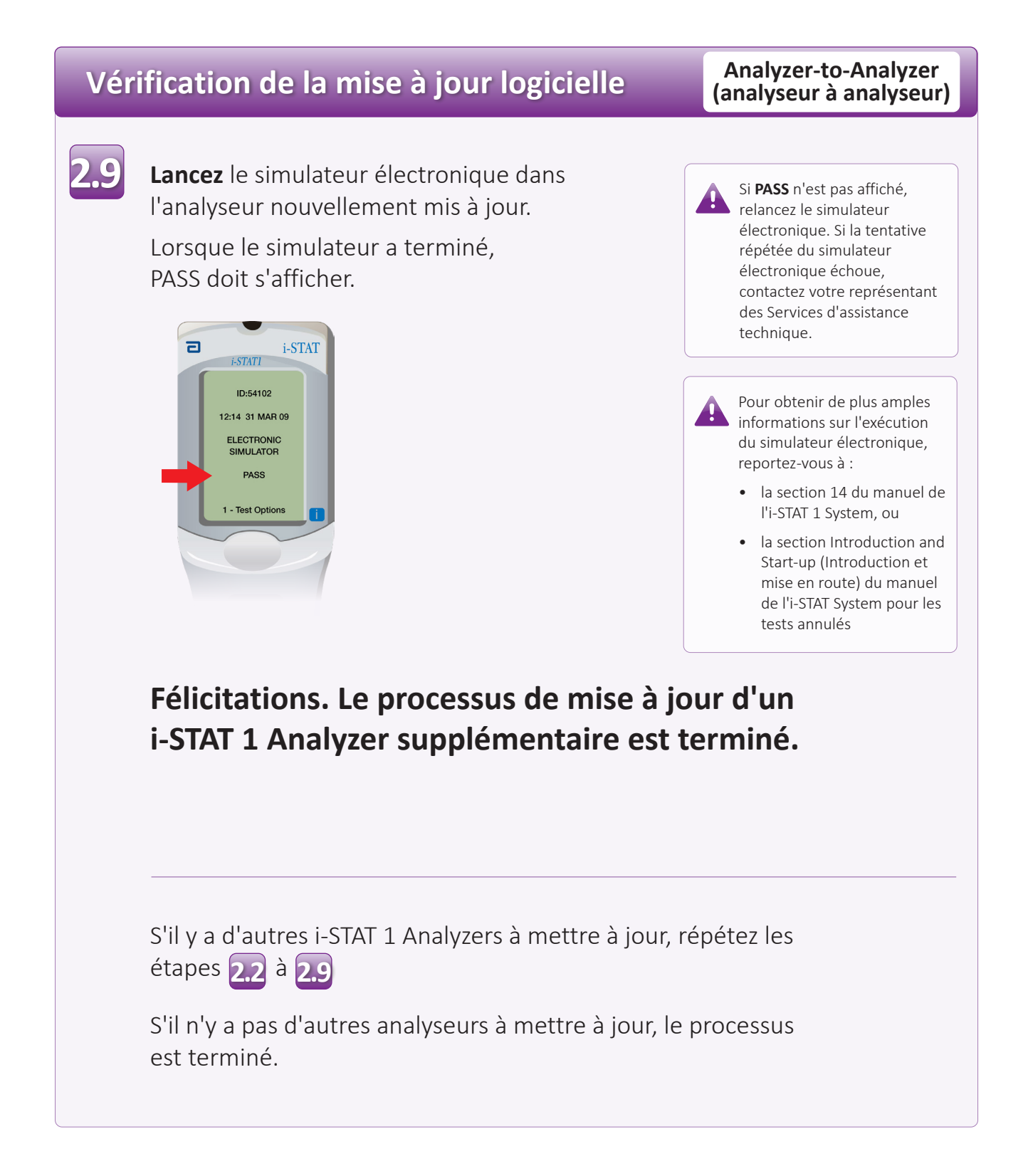

 $\bigcirc$  2024 Abbott. All rights reserved. All trademarks referenced are trademarks of either the Abbott group of companies or their respective owners.